## Oppdatering kanalliste Finlux 19C185FLX, 32C285FLXD DVD og 40C227FLX FHD

Typebetegnelse står oppe til høyre på merkelapp bak på apparatet.

Last ned dvbscl.txt fra: <u>http://www.target.no/bunnmeny/support/canal-digital-kanallister</u>

Lagre denne i rota (Ikke i mappe) på en minnepenn.

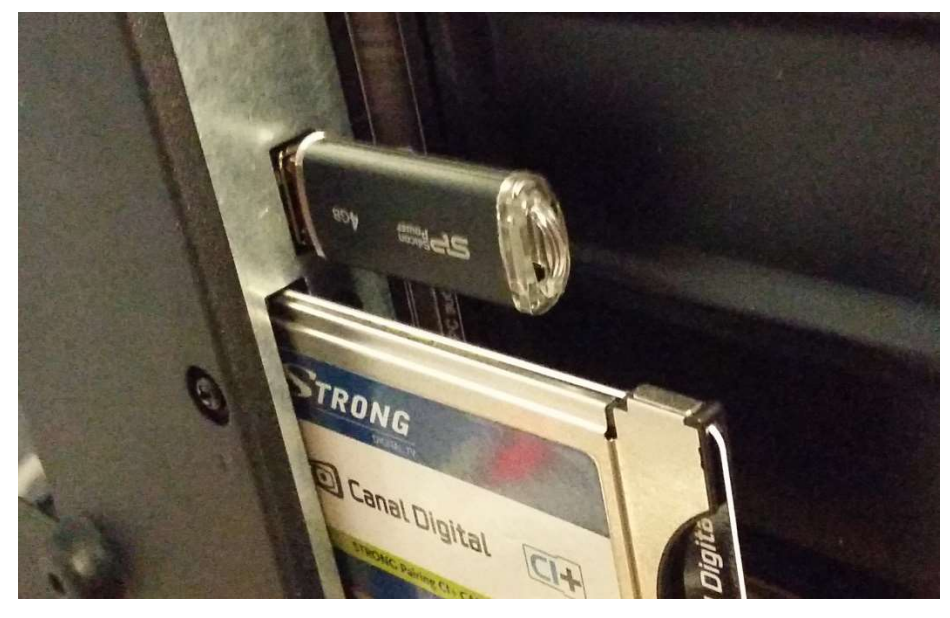

Skru på TV.

Trykk Quickstart knappen på fjernkontroll og gjør første gangs installasjon på vanlig måte:

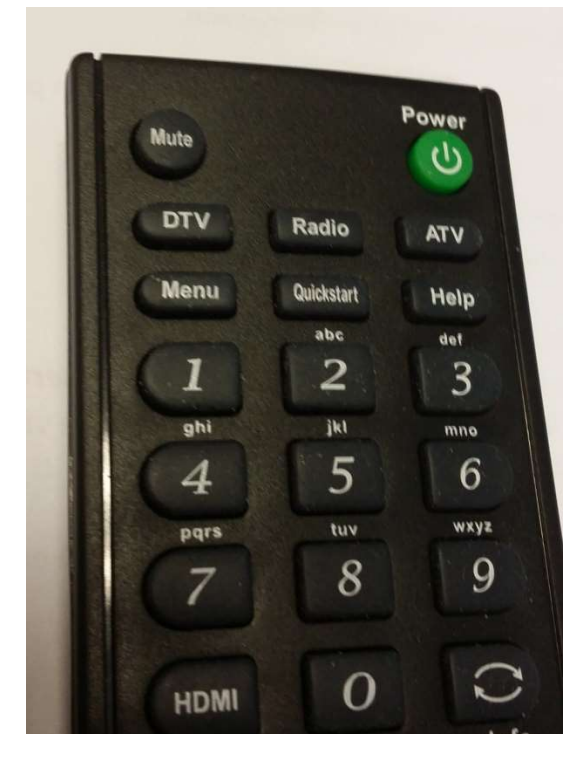

Trykk Quickstart Velg språkinnstillinger Norge

| H                  | Hurtigstart |       |   |
|--------------------|-------------|-------|---|
| Språkinnstillinger | 4           | Norge | Þ |
| Land               | •           | Norge |   |
| MENU Tilbake       |             | OK OK |   |

Velg Auto Standby 4, 6, 8 timer eller av

| Hurtigstart  |   |         |   |  |
|--------------|---|---------|---|--|
| Auto Standby | 4 | 4 timer | 4 |  |
|              |   |         |   |  |
| MENU Tilbake |   | OK OK   |   |  |
|              |   |         |   |  |

Velg TV tilkobling Satellitt

| Hurtigstart   |   |           |   |  |
|---------------|---|-----------|---|--|
| TV tilkobling | 4 | Satellitt | Þ |  |
| Signaltype    | • | DTV       |   |  |
| MENU Tilbake  |   | OK OK     |   |  |

Trykk OK når du har forsikret deg om at antenne er tilkoblet

Sjekk at Thor 5, 6, 7 er valgt, trykk piltast nedover til «Søk» er markert grønn og trykk «OK»

| Satellitt auto søkeinnstilling |                     |  |
|--------------------------------|---------------------|--|
| Satellitt                      | (1/60)Ku_THOR 5,6,7 |  |
| Kanaltype                      | Alle                |  |
| Service Type                   | Alle                |  |
| Scan modus                     | Forhåndsvalg        |  |
| Unicable                       | Av                  |  |
| Søk                            |                     |  |
|                                |                     |  |

Trykk piltast venstre for å velge Ja til start av satellittsøk. Kanalliste vil nå lastes inn fra minnepenn.

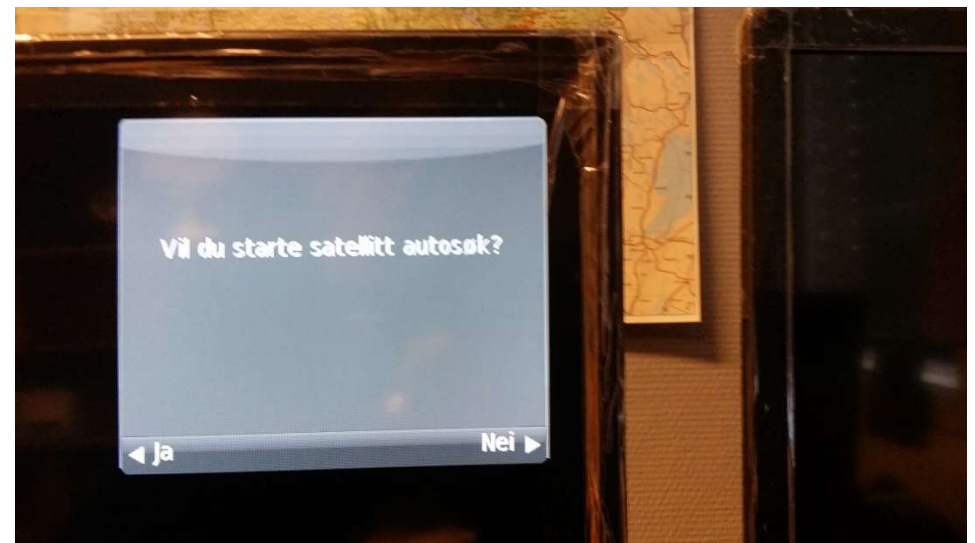

Apparatet laster inn informasjon om CAM/kort og bilde kommer.

Kanallisten skal nå være korrekt i henhold til «Norsk» standard.